# Verständnis der Konfiguration von Benutzerrollen für AMP in ESA und SMA

## Inhalt

Einleitung Voraussetzungen Anforderungen Verwendete Komponenten Hintergrundinformationen Konfigurieren Für ESA Benutzerrolle hinzufügen Zuweisung der Benutzerrolle zu einem Benutzer Für SMA Benutzerrolle hinzufügen Zuweisung der Benutzerrolle zu einem Benutzer

# Einleitung

In diesem Dokument wird die Konfiguration der AMP-Benutzerberechtigungen für Cisco Secure Email und Cisco Secure Email und Web Manager beschrieben.

# Voraussetzungen

## Anforderungen

Cisco empfiehlt, sich mit folgenden Themen vertraut zu machen:

- Sichere Cisco E-Mails (auch ESA genannt)
- Cisco Secure Email und Cisco Secure Email und Web Manager (auch SMA genannt)

### Verwendete Komponenten

Die Informationen in diesem Dokument basierend auf folgenden Software- und Hardware-Versionen:

- Email Security Appliance Version 14.3
- Cloud Email Security Version 14.3
- AMP-Funktionstaste

Die Informationen in diesem Dokument beziehen sich auf Geräte in einer speziell eingerichteten Testumgebung. Alle Geräte, die in diesem Dokument benutzt wurden, begannen mit einer gelöschten (Nichterfüllungs) Konfiguration. Wenn Ihr Netzwerk in Betrieb ist, stellen Sie sicher, dass Sie die möglichen Auswirkungen aller Befehle verstehen.

## Hintergrundinformationen

Mit dieser Funktion können Sie Berechtigungen für AMP-Konfigurationen festlegen. Wenn diese Berechtigung einem Benutzer zugewiesen wird, kann der Benutzer nur AMP-Sicherheitseinstellungen konfigurieren.

Um AMP-relevante Berichte anzuzeigen, können Benutzer diese AMP-Konfigurationsberechtigung verwenden, um sowohl AMP-Konfigurationen als auch AMP-Berichte anzuzeigen. AMP-Berichte haben Zugriff auf die vier Berichte:

- Advanced Malware Protection
- AMP-Dateianalyse
- AMP-Verdict-Diagramm-Updates
- Berichte zur automatischen Mailbox-Bereinigung. (Gilt sowohl für ältere als auch für NGUI)

## Konfigurieren

## Für ESA

#### Benutzerrolle hinzufügen

Zunächst müssen Sie eine neue Benutzerrolle auf der ESA erstellen:

- 1. Gehen Sie zu Systemverwaltung > Benutzerrollen
- 2. Klicken Sie auf "Benutzerrolle hinzufügen".
- 3. Benennen der Benutzerrolle
- 4. Wählen Sie in der AMP-Konfiguration "Full Access" aus.
- 5. Wählen Sie in E-Mail-Reporting "Relevante Berichte anzeigen".
- 6. Senden und bestätigen

#### **Edit User Role**

#### Mode -Cluster: Hosted\_Cluster

Centralized Management Options

Change Mode...

~

| Settings           |                                     |                                                                                                    |             |
|--------------------|-------------------------------------|----------------------------------------------------------------------------------------------------|-------------|
| Name:              | AMP_user                            |                                                                                                    |             |
| Description:       | AMP user role                       |                                                                                                    | <i>li</i> . |
| Access Privileges: | Mail Policies and Content Filters:  | <ul> <li>No access</li> <li>View assigned, edit assig</li> <li>View all, edit assigned</li> <li>View all, edit all (full acce</li> </ul>   | ned<br>ess) |
|                    | DLP Policies:                       | <ul> <li>No access</li> <li>View assigned, edit assig</li> <li>View all, edit assigned</li> <li>View all, edit all (full access</li> </ul> | ned<br>ess) |
|                    | AMP Configurations:                 | <ul> <li>No access</li> <li>Full access</li> </ul>                                                                                         |             |
|                    | Email Reporting:                    | <ul> <li>No access</li> <li>View relevant reports*</li> <li>View all reports</li> </ul>                                                    |             |
|                    | Message Tracking:                   | <ul> <li>No access</li> <li>Message Tracking access</li> </ul>                                                                             |             |
|                    | Trace:                              | <ul> <li>No access</li> <li>Trace access</li> </ul>                                                                                        |             |
|                    | Quarantines:                        | <ul> <li>No access</li> <li>Manage assigned quarant</li> </ul>                                                                             | tines       |
|                    | Encryption Profiles:                | As assigned                                                                                                    |             |
|                    | Log Subscription:                   | No access Log Subscription Access                                                                                                    |             |
|                    | *Access to reports is controlled by | Mail Policy, DLP and AMP pr                                                                                                    | ivileges    |

#### Zuweisung der Benutzerrolle zu einem Benutzer

Als Nächstes müssen Sie einen neuen Benutzer erstellen, um die im vorherigen Abschnitt erstellte Benutzerrolle zuzuweisen:

- 1. Wechseln Sie zu Systemverwaltung > Benutzer
- 2. Klicken Sie auf "Benutzer hinzufügen".
- 3. Benutzer benennen
- 4. Klicken Sie auf "Benutzerdefinierte Rollen" und wählen Sie die zuvor erstellte Benutzerrolle aus.
- 5. Änderungen übermitteln und bestätigen

#### **Add Local User**

| Mode -Cluster: Hosted_Cluster            | Change Mode v                                                                                                    |
|------------------------------------------|----------------------------------------------------------------------------------------------------|
| Centralized Management Options           |                                                                                                    |
| Local User Settings                      |                                                                                                    |
| Account Status:                          | Active                                                                                                    |
| User Name:                               | amp_user                                                                                                    |
| Full Name:                               | AMP user privileges                                                                                                    |
| User Role: ⑦                             | <ul> <li>Predefined Roles</li> <li>Administrator</li> <li>Custom Roles</li> <li>Add Role</li> <li>AMP_user</li> <li>Cloud DLP Admin<br/>Cloud Guest</li> <li>Cloud Help Desk</li> <li>Cloud Operator</li> </ul> |
| Confirm your Passphrase to make changes: |                                                                                                    |
| Passphrase: ⑦                            | <ul> <li>Generate a passphrase</li> <li>Enter a passphrase of your choice</li> <li>Passphrase:</li> <li>Retype Passphrase:</li> </ul>                                                                           |
| Cancel                                   | Submit                                                                                                    |

#### Für SMA

#### Benutzerrolle hinzufügen

Sie müssen zunächst eine neue Benutzerrolle auf der SMA erstellen:

- 1. Gehen Sie zu Systemverwaltung > Benutzerrollen
- 2. Klicken Sie auf "Benutzerrolle hinzufügen".
- 3. Benennen der Benutzerrolle
- 4. Auswahl nach Gruppe oder allen E-Mail-Appliances nach Belieben "AMP-Berichte"
- 5. Senden und bestätigen

#### Edit Email User Role

| Settings           |                    |                                                                                                    |
|--------------------|--------------------|----------------------------------------------------------------------------------------------------|
| Name:              | AMP_usertest       |                                                                                                    |
| Description:       | AMP user test      | li.                                                                                                    |
| Access Privileges: | Email Reporting:   | <ul> <li>No Access</li> <li>Access to data by Reporting Group</li> <li>All Reports</li> <li>Access to data from all Email Appliances</li> <li>AMP Reports</li> </ul> |
|                    | Message Tracking:  | No Access     View Message Tracking                                                                                                    |
|                    | Quarantines:       | No Access     Quarantines Access     View Only Access                                                                                                    |
|                    | Log Subscriptions: | No Access     Log Subscription Access                                                                                                    |
| Cancel             |                    | Submit                                                                                                    |

#### Zuweisung der Benutzerrolle zu einem Benutzer

Als Nächstes müssen Sie einen neuen Benutzer erstellen, um die im vorherigen Abschnitt erstellte Benutzerrolle zuzuweisen.

- 1. Wechseln Sie zu Systemverwaltung > Benutzer
- 2. Klicken Sie auf "Benutzer hinzufügen".
- 3. Benutzer benennen
- 4. Klicken Sie auf "Benutzerdefinierte Rollen" und wählen Sie die zuvor erstellte Benutzerrolle aus.
- 5. Änderungen übermitteln und bestätigen

#### Add Local User

| Local User Settings                      |                                                                                                    |  |  |  |
|------------------------------------------|----------------------------------------------------------------------------------------------------|--|--|--|
| Account Status:                          | Active                                                                                                    |  |  |  |
| User Name:                               | amp_user                                                                                                    |  |  |  |
| Full Name:                               | amp user                                                                                                    |  |  |  |
| User Role: 🕐                             | <ul> <li>Predefined Roles</li> <li>Administrator </li> <li>Custom Roles</li> <li>AMP_User</li> <li>AMP_User_ALL</li> <li>AMP_usertest</li> <li>Cloud Guest</li> <li>Cloud Halp Deck</li> </ul> |  |  |  |
|                                          | Cloud Operator                                                                                                    |  |  |  |
| Confirm your Passphrase to make changes: |                                                                                                    |  |  |  |
| Passphrase: 🕐                            | <ul> <li>Generate a passphrase</li> <li>Generate</li> <li>Enter a passphrase of your choice</li> <li>Passphrase:</li> <li>Retype Passphrase:</li> </ul>                                        |  |  |  |

Cancel

Submit

#### Informationen zu dieser Übersetzung

Cisco hat dieses Dokument maschinell übersetzen und von einem menschlichen Übersetzer editieren und korrigieren lassen, um unseren Benutzern auf der ganzen Welt Support-Inhalte in ihrer eigenen Sprache zu bieten. Bitte beachten Sie, dass selbst die beste maschinelle Übersetzung nicht so genau ist wie eine von einem professionellen Übersetzer angefertigte. Cisco Systems, Inc. übernimmt keine Haftung für die Richtigkeit dieser Übersetzungen und empfiehlt, immer das englische Originaldokument (siehe bereitgestellter Link) heranzuziehen.